Metodă obținere cont Office 365 din partea Universității Ovidius

## Trimiterea cererii

Trimiteți un email de pe adresa dumneavoastră la adresa admin@365.univ-ovidius.ro cu textul completat din imagine. Textul este evident valabil pentru studenți și pentru cadre didactice.

# Send Attach ∨ Protect Discard ••• To admin@365.univ-ovidius.ro Bcc Cc

### Cerere cont platforma OFFICE 365

| Mă n<br>Facul<br>și soli | ziua,<br>umes<br>tatea<br>icit <u>în</u> | c<br>regist | area   | pe <u>pl</u> | , su<br>, spec<br>atorm | nt stu<br>cializa<br>a Mic | udent<br>area<br>rosof | în an<br>t Offic | ul<br>ce 365 | la<br>5 a Ur | nivers | ității. |   |
|--------------------------|------------------------------------------|-------------|--------|--------------|-------------------------|----------------------------|------------------------|------------------|--------------|--------------|--------|---------|---|
| Num                      | ărul n                                   | natric      | ol     |              |                         |                            |                        |                  |              |              |        |         |   |
| Vă m                     | u <mark>l</mark> țum                     | nesc a      | nticip | oat.         |                         |                            |                        |                  |              |              |        |         |   |
|                          |                                          |             |        |              |                         |                            |                        |                  |              |              |        |         |   |
|                          |                                          |             |        |              |                         |                            |                        |                  |              |              |        |         |   |
|                          |                                          |             |        |              |                         |                            |                        |                  |              |              |        |         |   |
|                          |                                          |             |        | **           | Ac                      | Δ                          | •                      | 1                |              | -            |        |         | V |
| Ą                        | Ă                                        | в           | Ι      | <u>U</u>     | 17/                     | -                          | :=                     | ;=               | _            | 7-           |        |         | Ŷ |

Ulterior veți primi un răspuns cu noua adresă(*User Name*) și o parolă temporară(*Temporary Password*) valabilă doar prima dată când vă conectați(ulterior va trebui să o schimbați). Intrați pe linkul oferit(<u>https://portal.office.com</u>) ca să vă configurați contul.

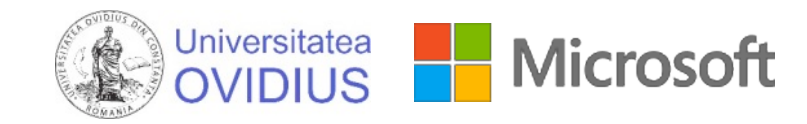

## Yours user account has been created. You can now use this information to login.

The following list contains temporary passwords for newly created or modified user accounts.

Please note:

- When distributing IDs and passwords to individual users, be sure to do so in a safe and secure manner.
- Temporary passwords are valid for 90 days

### User Name:

#### **Temporary Password:**

Once you have successfully signed in with yours temporary password, you can create a new password by following the instructions on the sign in page.

Go to the sign-in page, https://portal.office.com

Thank you for choosing to host your office solutions with Microsoft & OVIDIUS University.

Sincerely, The UOC Office 365 Team

# Avantaje:

## Office 365 Gratuit

 $\downarrow$  Install status

You can install Office on up to 5 PCs or Macs, 5 tablets,

Manage installs

Security & privacy

settings to your preference.

Settings

for you.

Protect your account and adjust important privacy

Manage security & privacy

Customize your Office 365 experience to make it work

Edit settings

Detected installs: 1

and 5 smartphones.

My account

Subscriptions

C Security & privacy

App permissions

Install status

🖏 Settings

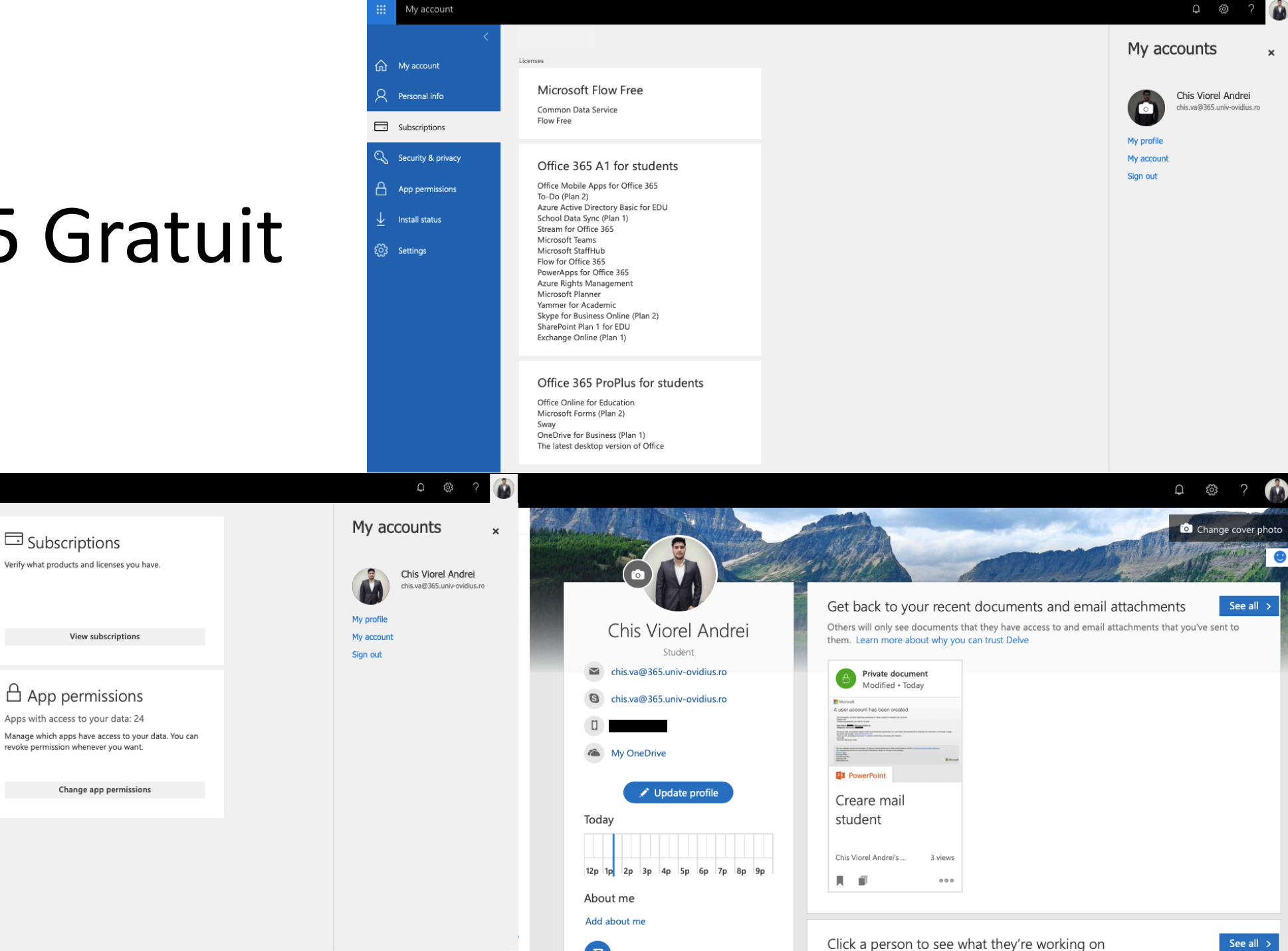

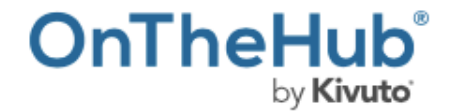

Products > Business & Office > Windows 10 Education for Students

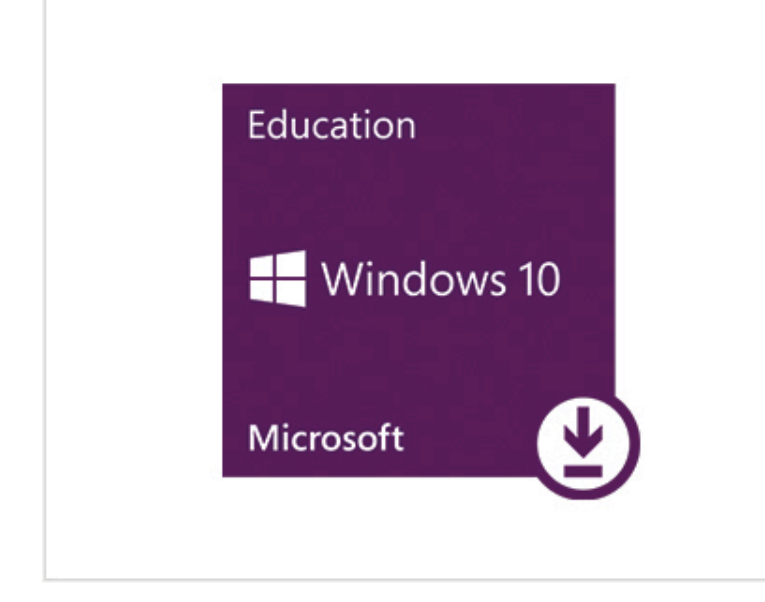

## Windows 10 Education for Students

★★★★★ (10) 🖋 Write a Review

No Cost\*

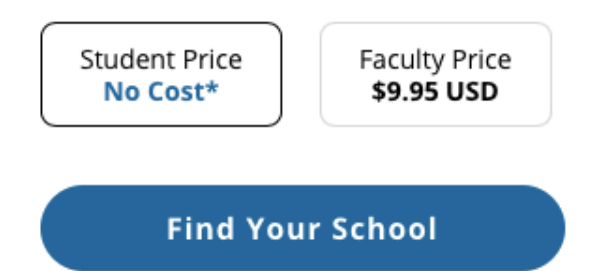

Laurer H finders 1 Koort

#### Description

Windows 10 Education is designed for students, workplace ready. With more features than Home or Pro, Windows 10 Education is Microsoft's most robust version - and you can download it at no cost\*. Enjoy an improved Start menu, the new Edge browser, enhanced security, and more.

Read about Windows 10's new features.

### Windows 10 Gratuit

### Amazon Prime, mai exact Prime Student cu livrare în România

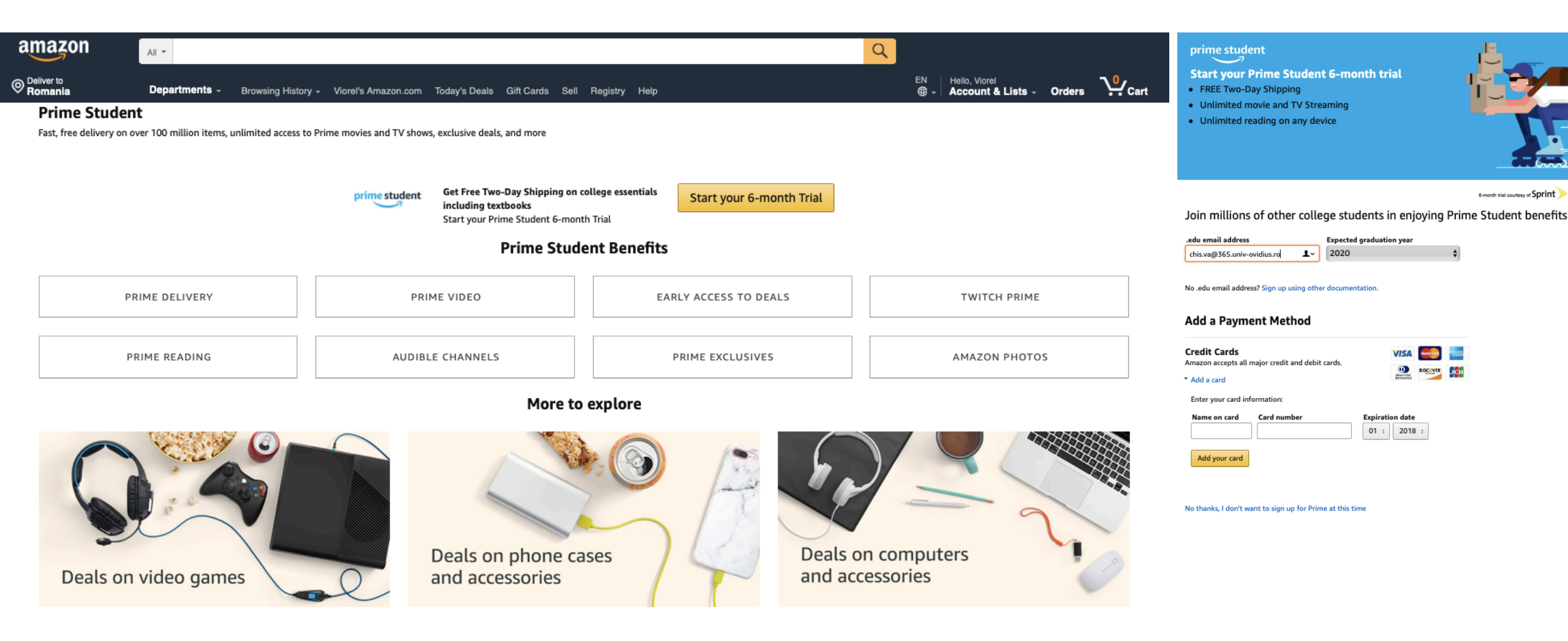

...plus multe alte oferte și discount-uri de care probabil nu știm, dar le găsim pe parcurs.